# スマートフォン版 初期登録処理の操作要領 ーセキュアスターターインストールについてー

# スマートフォン専用アプリ 「Secure Starter」 インストール方法

(1)沖縄銀行ホームページ検索
 ①沖縄銀行ホームページを検索
 ②「ログオン eパートナー(個人)」
 をタップします。

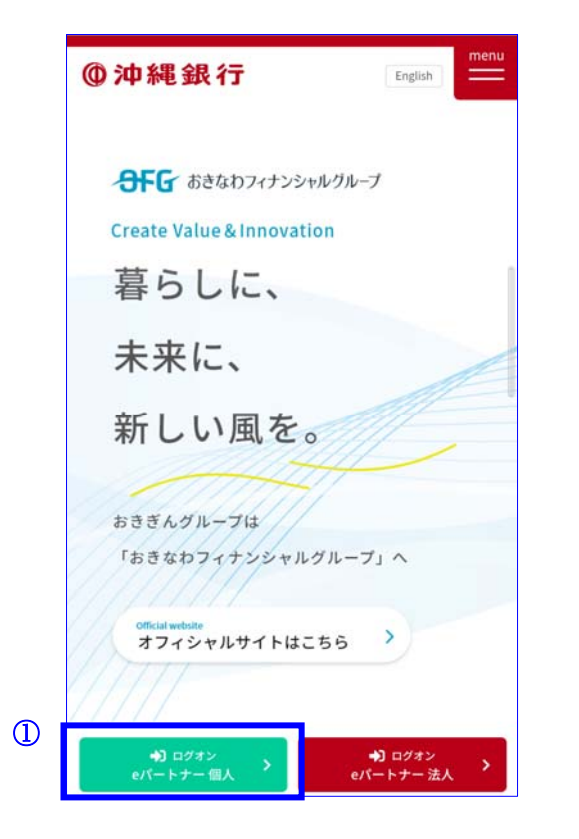

(2) スマートフォン専用アプリ「Secure Starter」をインストール
①【無料】スマートフォン専用アプリケーション「Secure Starter」をタップします。
②お申し込み方法 1. 「Secure Starter」アプリをインストールからバナーをタップします。
③ご使用の端末を確認の上、該当するストアからアプリをインストールしてください。
使用している端末がアンドロイドの場合はGoogle Play、アイフォンの場合はApp Storeを選択してください。

| ●沖縄銀行                                            | ●沖縄銀行 English                                                                                                    | () 沖縄銀行<br>スマートフォン専用アプリ セキュアスターター                                                                                  |
|--------------------------------------------------|----------------------------------------------------------------------------------------------------|----------------------------------------------------------------------------------------------------|
| -                                                | お申し込み方法<br>                                                                                                    |                                                                                                    |
| #3#0#6Lを言かてする<br>eパートナー個人                        | 全国的に発生しております不正送金への対策といた<br>しまして、NetMove(ネットムーブ)社のスマートフ<br>オン専用アプリケーション「SecureStarter(セキュ<br>アスターター)」を導入いたしました。同アプリケー                         | (無料アプリ)                                                                                                    |
| セキュリティソフト無料提供<br>インターネットバンキングのご利用にあたっては、         | ションでは、当行のサイトを装う偽のサイトへのアク<br>セスを防いだり、お使いのスマートフォンのセキュリ<br>ティのチェックを行う事が可能です。                                                                    | スマートフォンで安全にイ<br>ンターネットバンキングへ                                                                                       |
| 《PhishWallプレミアム》《SecureStarter》のご使用<br>をおすすめします。 | ※パソコン端末では「SecureStarter」をご利用いた<br>だくことができません。<br>PC専用の対策ソフト「PhishWallプレミアム」をご                                                                | アクセス                                                                                                    |
| Sa@T Secure Starter                              | 利用ください。<br>参 1. 「SecureStarter」アプリをインストー                                                                                                    | スマートフォンから沖縄銀行のサービスを安全に利<br>用するためのアプリです。不正行為への対策が自動<br>で実施されるため、安全性の確認を受けながら、イ<br>ンターネットバンキングなどのサービスをご利用い<br>ただけます。 |
| 【無料】スマートフォン専用アブリケーション<br>「Secure Starter」 →      | <b>お申込に関しては、ご来店不要です。</b><br>下記バナーより詳細をご確認いただき、スマートフ<br>オンにてダウンロードしてください。                                                                     | ③<br>選<br>扱                                                                                                    |
| 1                                                | 定全         セキュリティチェックで安全・安心           沖縄銀行 スマートフォン専用アプリ<br>soat secure starter Anstrated (108):         ・・・・・・・・・・・・・・・・・・・・・・・・・・・・・・・・・・・・ | する<br><b>App Store</b><br>からダウンロード                                                                                 |

# スマートフォン版 初期登録処理の操作要領 ーセキュアスターターインストールについてー

# スマートフォン専用アプリ 「Secure Starter」 インストール方法

(3) スマートフォン専用アプリ「Secure Starter」のインストール が完了すると、お客様のご利用の端末に本アプリのアイコンが追加 されます。 (4) アプリを起動し、eパートナー(個人)にログオンします。 ログオン後、ご利用申込登録(初期登録処理操作)を行います。

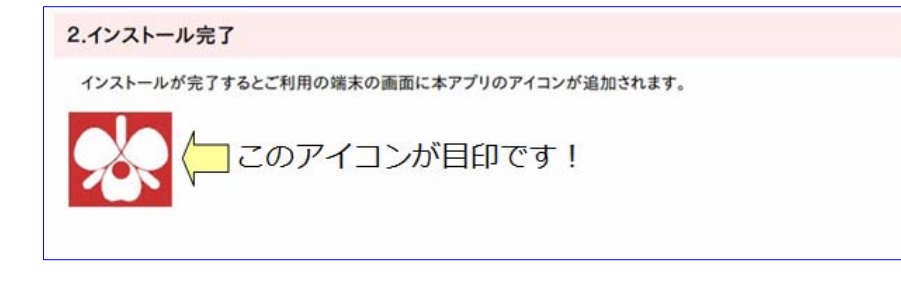

#### 3.ご利用申込登録

①インストールいただいた「SecureStarter」アプリを起動し、eパートナー(個人)にログオン。※ログオンは通常通り 「契約者ID・パスワード等」の入力操作を行ってください。

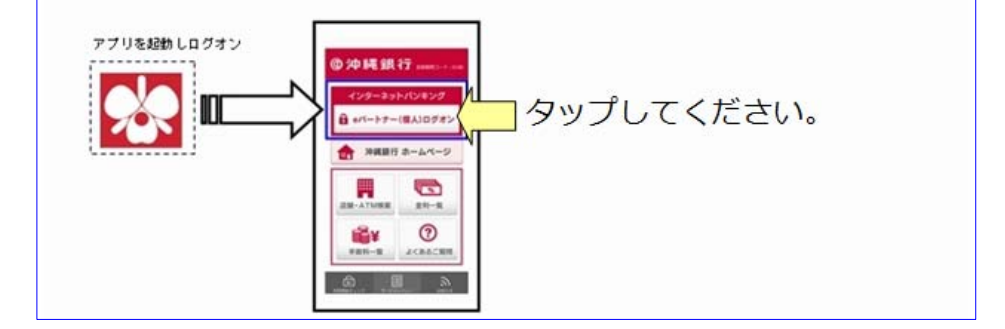

## 1.ログオン

(1) スマートフォン専用アプリ「Securen Starter」を起動し、 e パートナー(個人) ログオンをタップしてくだい。

①契約者 I Dを入力してください。

②申込書に記入したログオンパスワードを入力してください。

③ログオンをタップしてください。。

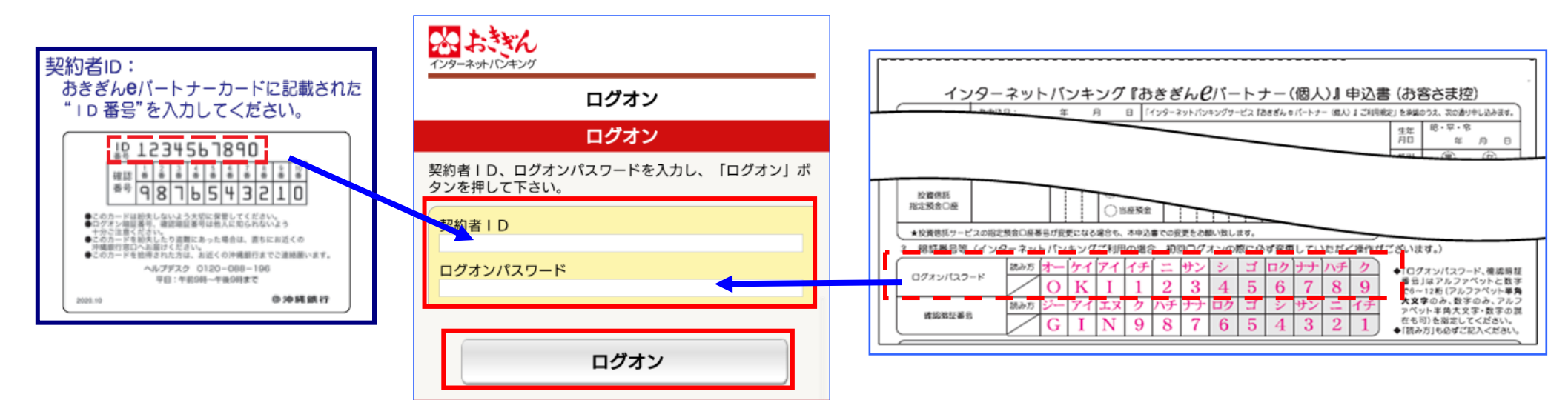

#### \*注意\*

※ログオンパスワード入力時、英字をご指定の場合には半角大文字入力となります。 ※ログオンパスワード、乱数表の確認番号、確認暗証番号、合言葉認証のいずれかの入力を当行所定の回数以上 間違えますと、ロック状態となりログオン出来なくなりますので、ご注意ください。ロック状態を解除するには、 当行所定の手続きを行います。詳しくは、当行ホームページをご覧下さい。

### 2.乱数表の確認番号入力

①おきぎんeパートナーカードの「確認番号」で指定された数値を入力してください。
 ②確認番号を入力後、次へをタップしてください。

| ない ちょうちょう インターネットバンキング                           |                                                                                                    |
|--------------------------------------------------|----------------------------------------------------------------------------------------------------|
| ログオン                                             | ** 9876543210                                                                                                 |
| 乱数表の確認番号入力                                       | <ul> <li>●ログオン開設事件、確認規定等可は並入に知られないよう<br/>+など思想えまたい。</li> <li>●このカニード発展会したり注意は、あった場合は、適ちにお近くの</li> </ul>       |
| お手持ちの「おきぎんeパートナーカード」の確認番号から<br>対応する確認番号を入力して下さい。 | <ul> <li>●このカード半世得された方は、加近くの沖縄銀行までご連続額います。</li> <li>ヘルプデスク 0120-008-196</li> <li>平田: 午前600-千歳609まで</li> </ul> |
| 指定番号 (8番) (4番) (2番) (7番)                         | 2025.10 0 沖縄銀行                                                                                                |
| 確認番号                                             | おきぎんeパートナーカードの「確認番号」                                                                                          |
|                                                  | で指定された数値を入力してください。                                                                                            |
| 次へ                                               |                                                                                                    |
| 中止                                               |                                                                                                    |

#### \*注意\*

※ログオンパスワード、乱数表の確認番号、確認暗証番号、合言葉認証のいずれかの入力を当行所定の回数以上間違えますと、ロック状態となりログオン 出来なくなりますので、ご注意ください。ロック状態を解除するには、当行所定の手続きを行います。詳しくは、当行ホームページをご覧下さい。

# 3.利用者登録の設定

①ログオンパスワード、確認暗証番号の設定を行ってください。

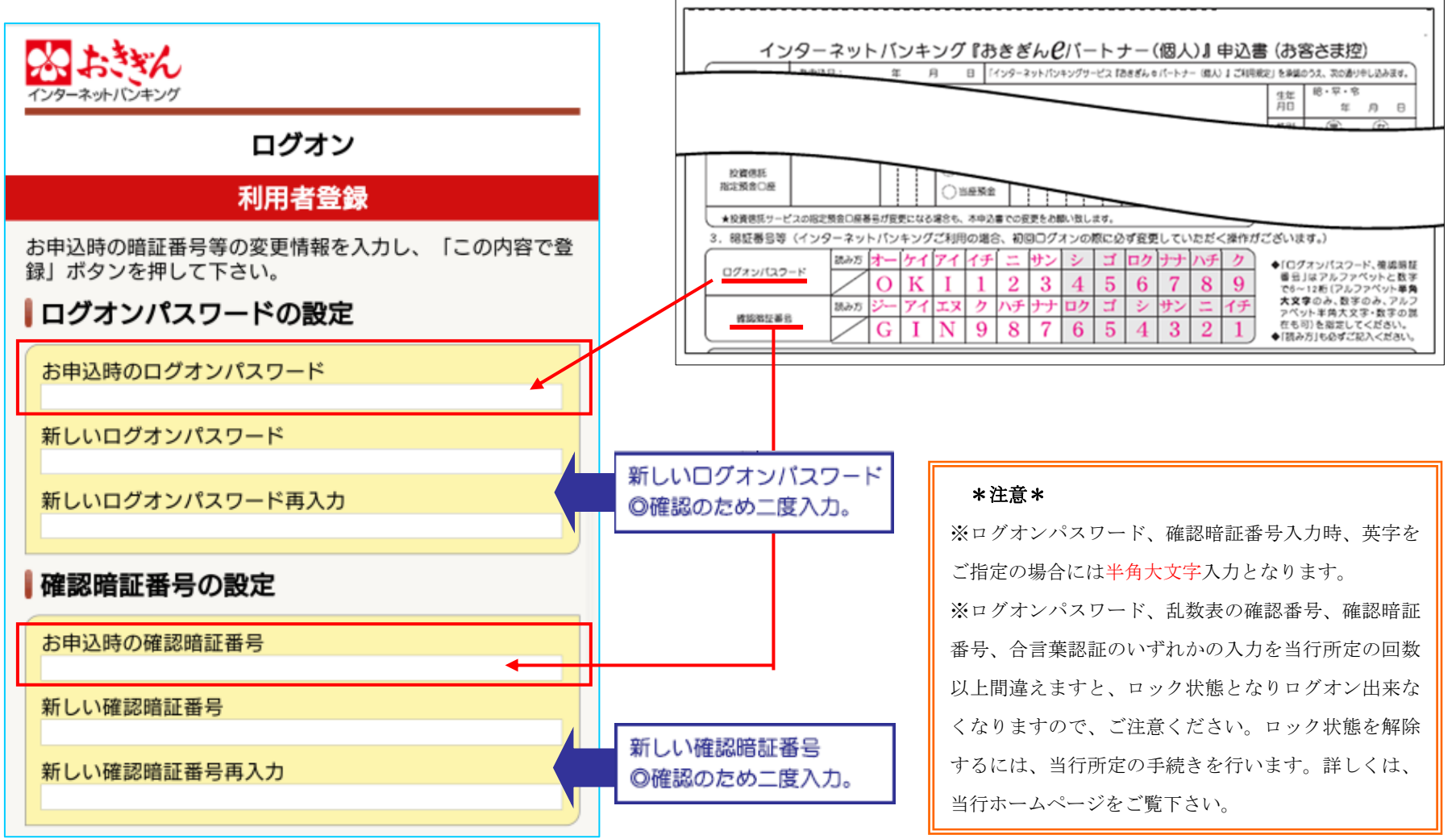

# 3.利用者登録の設定

②Eメールアドレスの設定を行ってください。

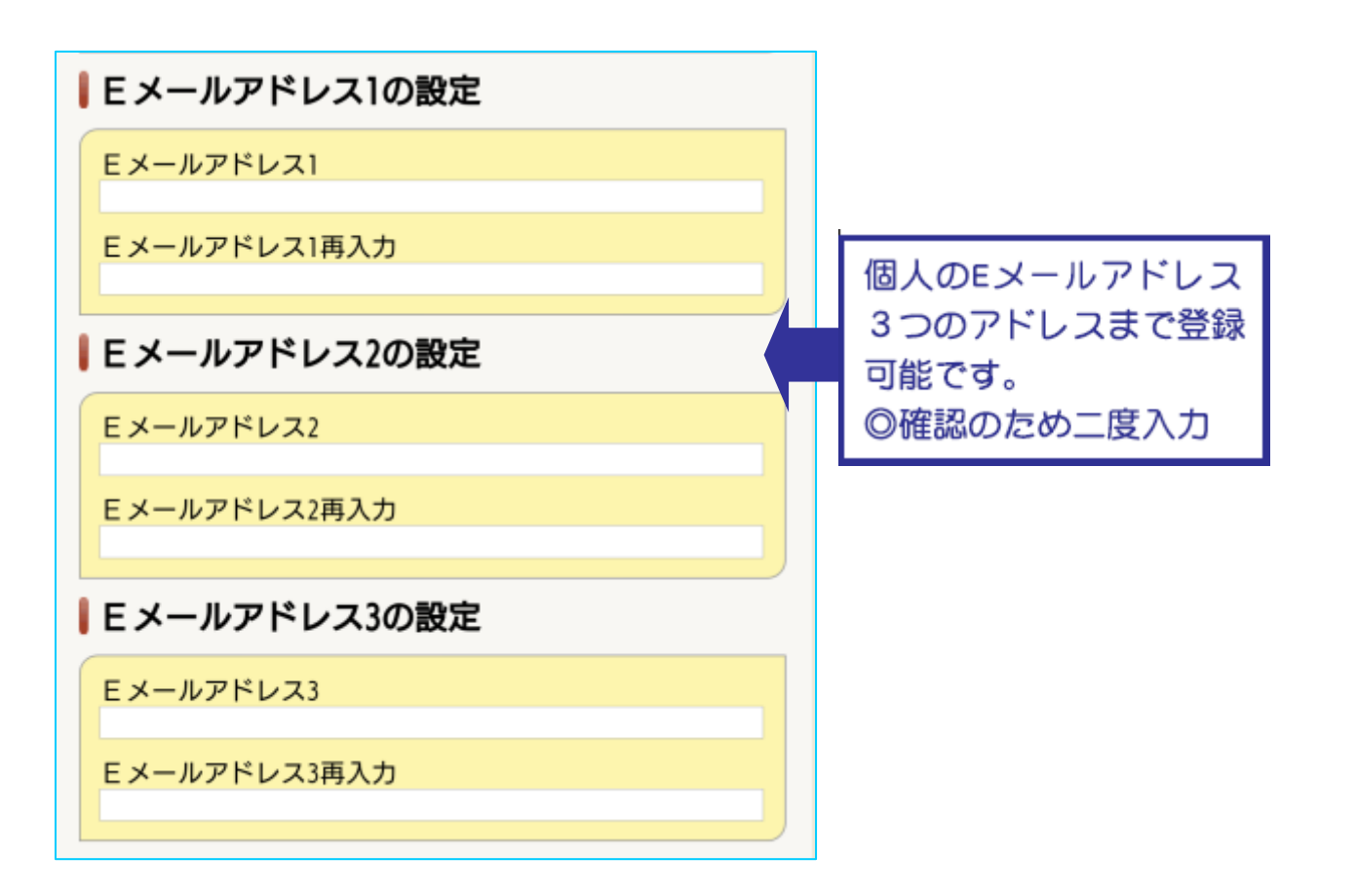

#### 4.利用者登録の設定

①合言葉認証の設定を行ってください。

②利用端末の登録を行ってください(登録名は任意です)。

③入力後、この内容で登録をタップしてください。

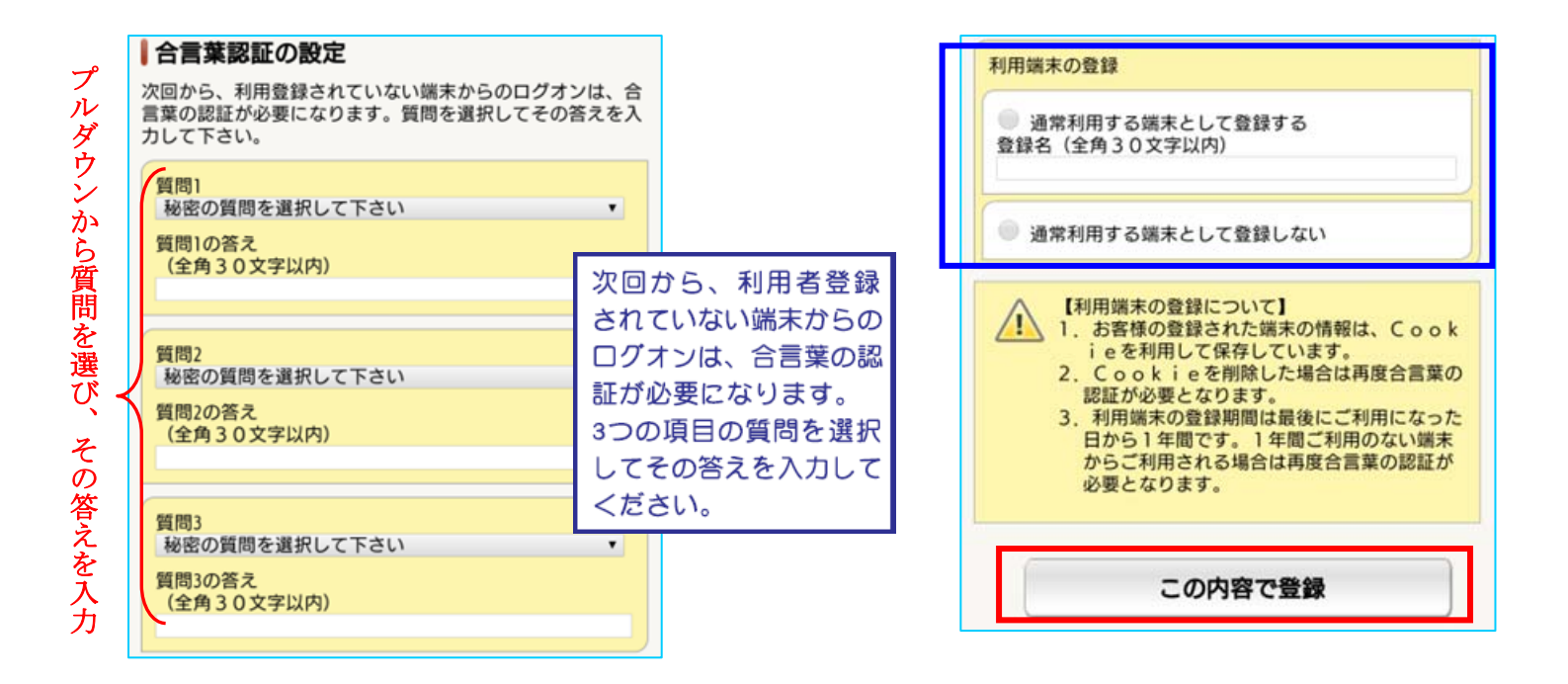

#### \*注意\*

※ログオンパスワード、乱数表の確認番号、確認暗証番号、合言葉認証のいずれかの入力を当行所定の回数以上間違えますと、ロック状態となりログオン 出来なくなりますので、ご注意ください。ロック状態を解除するには、当行所定の手続きを行います。詳しくは、当行ホームページをご覧下さい。

#### 5.お客様情報画面

お客様情報画面が表示されましたら、eパートナー(個人)の初期設定登録は完了です。 ご連絡情報に、未読のお知らせ情報がある場合には内容を確認してください。 ※スマートフォン版 e パートナー(個人)では、ご利用不可となっているサービスもございます。 ご利用をご希望の場合は、ブラウザ版にて操作を行っていただくよう、よろしくお願いいたします。

| D077                                                            | ×==-                                                     | ■決済サービス                                                         |                                      |
|-----------------------------------------------------------------|----------------------------------------------------------|-----------------------------------------------------------------|--------------------------------------|
| インターネットバンキング                                                    | 以下のメニューよりご希望のお取引を選択して下さい。<br>メニューにないお取引はパソコン専用サイトよりお取引下さ |                                                                 | 【サービス内容】                             |
| お客様情報                                                           | い。<br>画面上部の「パソコン版へ」ボタンからご利用いただけま                         | 税金・各種料金の払込 >                                                    | ▶残高照会 ▶定期解約※スマホ版ご利用不可                |
|                                                                 | す。<br>                                                   |                                                                 | ▶取引明細照会 ▶定期預入取消                      |
| 2021/06/29 10:25:48                                             | ▋残高・照会                                                   | お客様情報変更                                                         | ▶取引履歴照会 ▶税金・各種料金の                    |
| Eメールアドレス<br>egnail.com                                          |                                                          |                                                                 | ▶振込(資金移動) 払込 (マルチベイメント)              |
|                                                                 | 口座一覧・残高 >                                                | Eメールアドレス変更 >                                                    | ▶ 資金移動予約取消 ▶ 住所変更届 ※スマホ版ご利用不可        |
| 代表口座情報                                                          | 取引明細照会 >                                                 |                                                                 | ▶定期預入    ▶公共料金自動支払申込                 |
| ※2021/06/29 10:52時点の情報です。                                       |                                                          | 暗証番号変更                                                          | ▶定期照会 ※スマホ版ご利用不可                     |
| Ⅹ港文店 首通                                                         | 取引履歴照会                                                   | 限度額変更 >                                                         | 登録後、上記サービスがご利用いただけます。                |
| 残高 13,106円<br>支払可能残高 13,106円                                    |                                                          | 合言葉認証の設定 >                                                      | ※定期預金は「美ら島支店」にてお取扱いいたします。            |
|                                                                 | ■振込(資金移動)                                                |                                                                 |                                      |
| 「海紋情報」、                                                         |                                                          | 9751ml x2-1 利用中25                                               |                                      |
|                                                                 | 新規に振込(貧金移動)                                              | ワンタイムパスワード解約 >                                                  | パスワードやEメールアドレスなどの「お客                 |
| ◎ 【お知らせ】 インターネットパンキングサー                                         | 登録口座を使用 >                                                | 認証方式変更 > >                                                      | さま情報」を変更する場合は「お客様情報                  |
| ビス「おきぎんeパートナー(個人)」定期預 ><br>金金利上乗せ廃止のお知らせ                        | 資金移動予約照会・取消 >                                            |                                                                 | 変更」を選択します。                           |
| ◎ eパートナー (個人) における一部不具合の                                        |                                                          | ご連絡情報一覧 >                                                       | 【「あ客様情報変更」でできること】                    |
| 復旧について                                                          | 振込先口座情報の登録・削除 >                                          | <注意>                                                            | イ)こ連絡情報一覧                            |
| 図【重要】eパートナー(個人)における一部<br>不具合について                                |                                                          | 定期の満期解約および中途解約は「パソコン専用サイト」よ<br>りお取引下さい。                         | し) ヒメールアトレスの変更<br>い) たま売車C※フス本版ご利用不可 |
| ◎ 【お知らせ】インターネットパンキング(個)                                         | 資産運用                                                     | く操作上のご注意点>                                                      |                                      |
| 人) におけるセキュリティ強化について                                             |                                                          | お取引操作中は、スマートフォン端末機本体のボタンは一切<br>使用しないで下さい。端末機本体のボタンを押して前画面に      | 二/ 咱 <b>证</b> 留与女史<br>本) 限度婚恋百       |
| 図【沖縄銀行からのお知らせ】ご利用規定の改<br>■ 「「ついて 」                              | 定期預入 >                                                   | 戻ると、画面上のボタン操作が無効(反応しなくなる)にな<br>み恐れがあります。 万一 ボタン操作が無効(反応しなくなる)にな | へ)合言葉認証の設定                           |
|                                                                 | 定期照会                                                     | る)となった場合は、一度画面を閉じて再度ログオンの操作<br>を行う必要があります。お取引操作を中断する担合け 操作      | ト)認証方式変更                             |
| ■ 【里要】eパートナー(個人) 「ワンタイム<br>パスワード」利用の必須について ~不正被害 》<br>に遭わないために~ | 定期預入取消 >                                                 | 画面上にあるボタンを必ず使用して下さい。                                            | チ)公共料金自動振替申込※スマホ版ご利用不可               |
|                                                                 |                                                          | ログオフ                                                            |                                      |

#### ワンタイムパスワードの取扱について

eパートナー(個人)のご利用にあたり、十分なセキュリティ対策を行っていただくため、ワンタイムパスワードの取得を必須としております。

ワンタイムパスワードを取得されたあと、お使いのスマートフォンを機種変更する場合には、お使いのスマートフォンで機種変更前にワンタ

イムパスワード解約のお申込をしていただく必要がございます。

機種変更前に必ずワンタイムパスワード解約申込をくださいますよう、お願い致します。

尚、ワンタイムパスワード解約申込を行わずにスマートフォンを機種変更した場合や、紛失等により登録したスマートフォンでの解約申込が

不可となった場合に、お近くの沖縄銀行窓口でのお手続きが必要になります。

ワンタイムパスワード取得・解約の操作方法については、引き続き動画をご視聴くださいますようお願い致します。

### ワンタイムパスワード利用申込方法について

(1)お客様情報変更メニューより、①『ワンタイムパスワード利用申込』をタップします。

(2) ワンタイムパスワード利用申込に掛かる注意事項をご一読し ていただき、同意いただける場合、②『同意して次へ』のボタンを タップします。

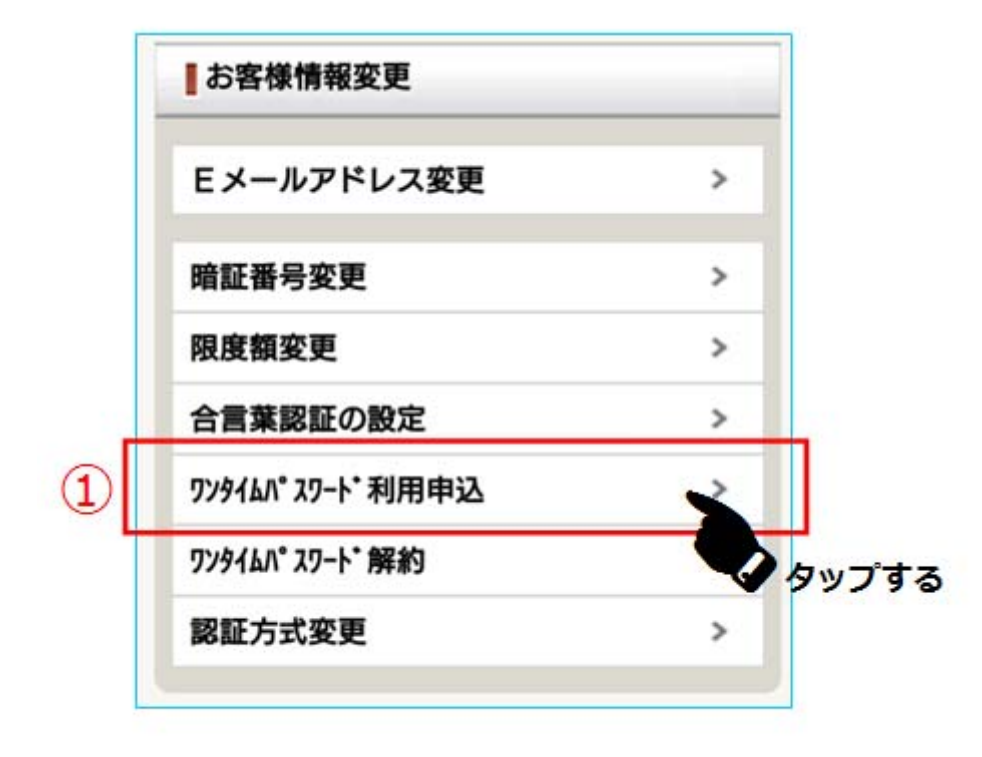

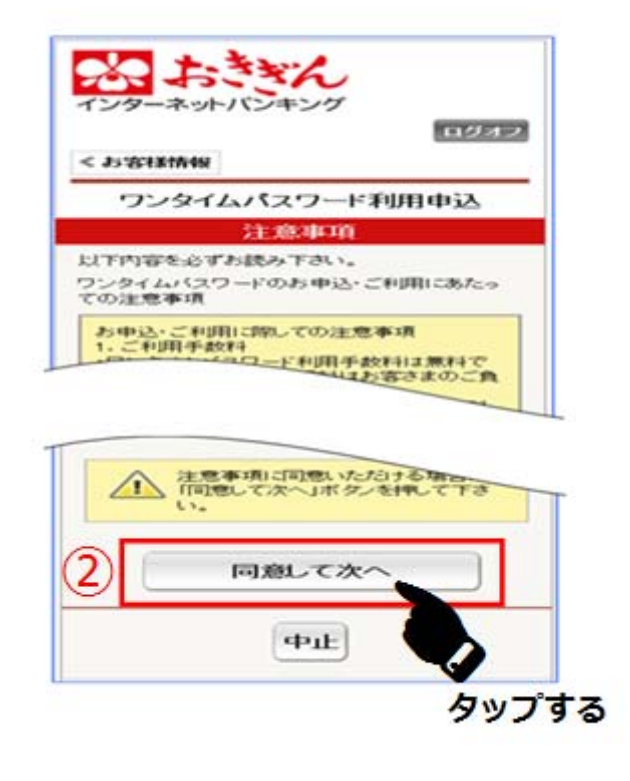

## ワンタイムパスワード利用申込方法について

(3)確認のため、

③確認暗証番号を入力します。

④『利用申込』をタップします。

(4) ワンタイムパスワード利用申込を受付ましたら、 完了画面が表示されます。

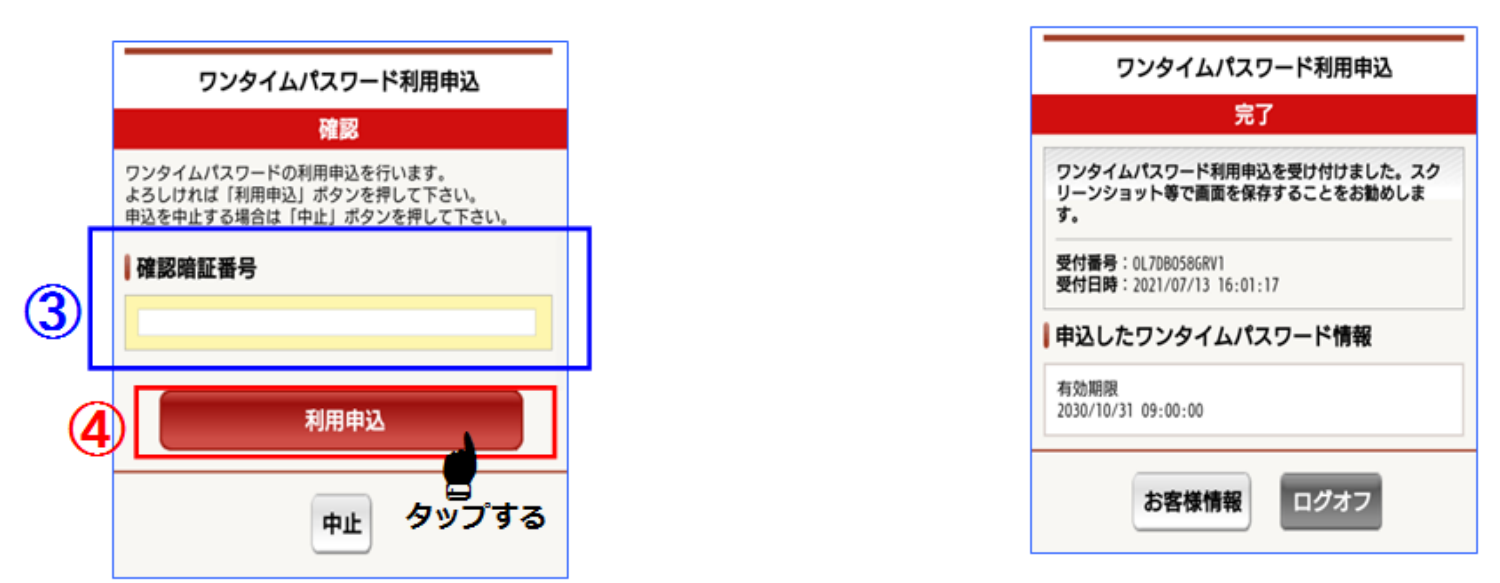

※お申込完了画面をスクリーンショット等で保存いただくことを推奨しており ますが、お客さまのお使い端末の設定によってはスクリーンショット機能をご 利用いただけない場合もございます。その場合は受付番号等をお控えいただき ますようお願いいたします。

# ワンタイムパスワード ご利用方法について

eパートナー(個人)での振込等のお取引時にワンタイムパスワードが 要求されますと、スマートフォンの画面上に下記図が表示されます。

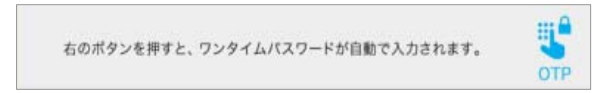

右下の「OTP」ボタンをタップしワンタイムパスワード発行を行うと、 自動でワンタイムパスワードが入力されます。そのまま続けてお取引ください。

※「OTP」ボタンが画面に表示されない場合は、スマートフォンの画面を 上下にスワイプすることで「OTP」ボタンが表示されます。

#### <ワンタイムパスワード要求イメージ図>

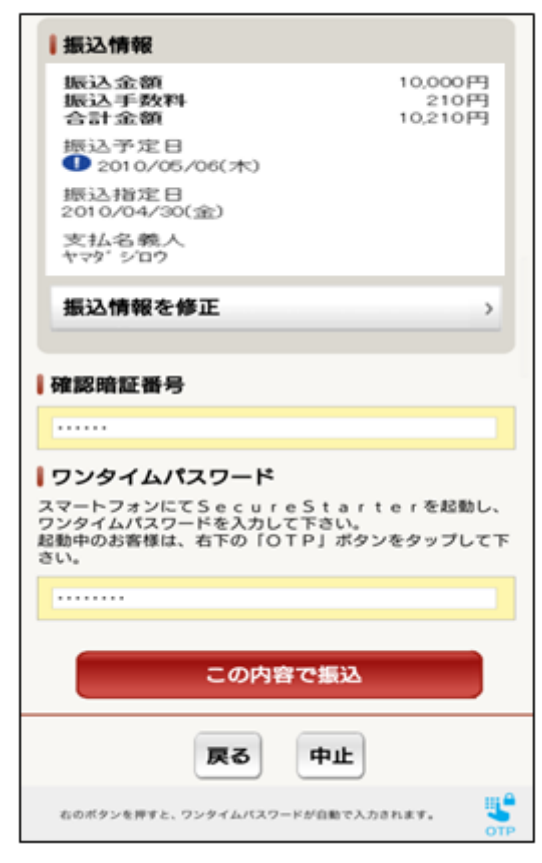

## ワンタイムパスワード解約方法について

(1)お客様情報変更メニューより、

① 『ワンタイムパスワード解約』をタップします

(2) ワンタイムパスワード解約に掛かる注意事項をご一読していただき、同意いただける場合、②『同意して次へ』のボタンをタップします。

| Eメールアドレス変更     | > |
|----------------|---|
| 暗証番号変更         | > |
| 限度額変更          | > |
| 合言葉認証の設定       | > |
| ワンタイムパスワード利用申込 | > |
| ワンタイムパスワード解約   | 2 |
| 認証方式変更         |   |

| ワンタイムパスワード解約                                                                                                    |
|----------------------------------------------------------------------------------------------------|
| 注意專項                                                                                                    |
| 以下内容を必ずお読み下さい。                                                                                                    |
| ワンタイムパスワードのご解約にあたっての注意事項                                                                                                    |
| ご解約に際しての注意事項<br>)、ワンタイムパスワードを解約した場合、ワンタイ<br>ムパスワード対象のお取引については、今後確認順証<br>番号のご入力となります。                                              |
| <ol> <li>解約されたワンタイムパスワードは、再度ご利用<br/>いただけません。</li> </ol>                                                                           |
| <ol> <li>解約後、再度ワンタイムパスワードをご利用いた<br/>だくには、改めてワンタイムパスワード利用申込を行<br/>っていただく必要があります。</li> </ol>                                        |
| <ol> <li>ご解約後も「沖縄銀行 Secure Starter」アプリは<br/>引き続きご利用可能です。</li> </ol>                                                               |
| 5. ワンタイムパスワード生成。表示機能の有効期限<br>が切れている場合は、「沖縄銀行 Secure Starter」<br>アプリからのご解約はできません。書面でのお手続が<br>必要となります。詳しくは、沖縄銀行ヘルプデスクま<br>でご連絡ください。 |
| 6. ご解約後の取り消しはできません。                                                                                                    |
| 注意事項に同意いただける場合は、「同意して次<br>ヘJ ボタンを押してください。                                                                                         |
|                                                                                                    |
| <b>申止</b>                                                                                                    |
|                                                                                                    |

#### ワンタイムパスワード解約方法について

(3) ワンタイムパスワード解約を行います。 ③『OTP』ボタンをタップし、ワンタイムパ スワードを自動入力させます。

④『入力内容を確認』をタップします。

(4) ワンタイムパスワード解約内容の確認を 行います。 ⑤『確認暗証番号』を入力します。

ポタンを押して下さい。

タップする

⑥『この内容で解約』をタップします。

(5) ワンタイムパスワード解約が完了 しましたら、完了画面が表示されます。

| タイムパスワード解約                                                |      | ワンタイムパスワード解約                          |
|-----------------------------------------------------------|------|---------------------------------------|
| 解約内容                                                      |      | 复数内容小路网                               |
| の解約を行います。<br>2入力後はすみやかに<br>7ンを押して下さい。                     |      | 解約17日の強認<br>以下の内容でよろしければ「この内容で解約」     |
| マイムパスワード情報                                                |      | ボタンを押して下さい。<br>解約を中止する場合は「中止」ボタンを押して下 |
|                                                           |      | 解約するワンタイムパスワード情報                      |
| -r                                                        |      |                                       |
| てSecureStarterを起動し、<br>ードを入力して下さい。<br>、右下の「OTP」ボタンをタップして下 |      | 有效期限<br>2030/10/31 09:00:00           |
|                                                           |      | 確認暗証番号                                |
| 容を確認                                                      |      | 5                                     |
| (전) (1540018                                              |      | 6 この内容で解約                             |
| ついてのご質問                                                   |      |                                       |
| イムパスワードが自動で入力されま 🕢 💺                                      |      | 中止                                    |
| <b>タ</b> い                                                | ププする |                                       |

| ワンタイム              | パスワードの解約を完了しました。スクリー |
|--------------------|----------------------|
| ンショット              | 等で画面を保存することをお勧めします。  |
| 受付番号:              | OL7DB058GRUM         |
| 受付日時:              | 2021/07/13 15:59:50  |
| 解約した               | ワンタイムパスワード情報         |
| 有効期限<br>2030/10/31 | 09:00:00             |

※解約完了画面をスクリーンショット等で保存いただくことを推奨しておりますが、お客 さまのお使い端末の設定によってはスクリーンショット機能をご利用いただけない場合も ございます。その場合は受付番号等をお控えいただきますようお願いいたします。